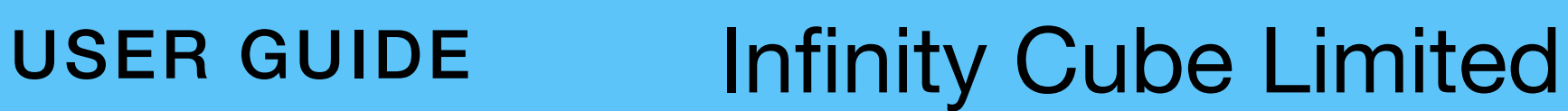

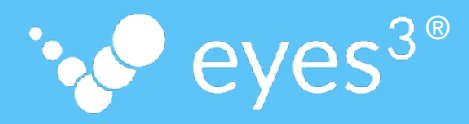

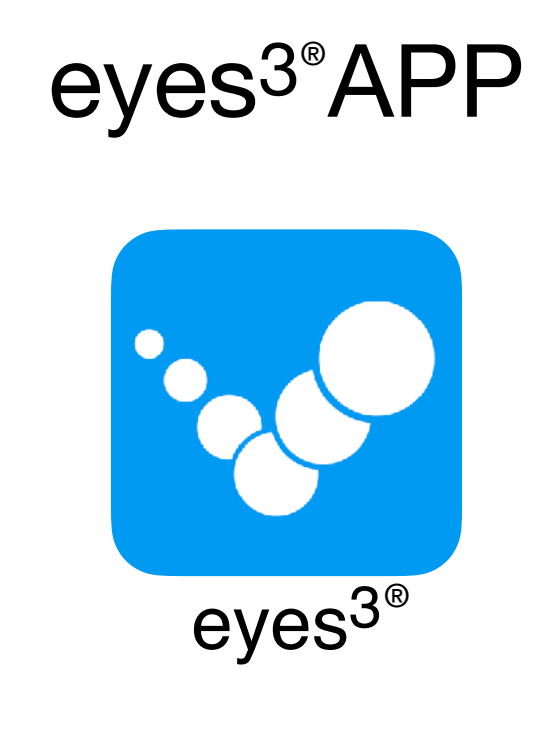

### PHYSICAL SETUP

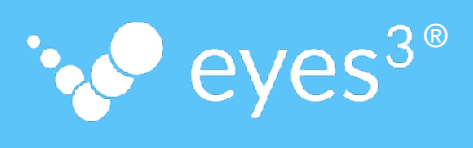

| Table of Content                            | 2-3 |
|---------------------------------------------|-----|
| eyes <sup>3</sup> Mounting Options          | 4   |
| eyes <sup>3</sup> Accessories               | 5   |
| User Account                                | 6   |
| eyes <sup>3</sup> CAMERA - Recording Device | 7   |
| Recording Device Placement                  | 8   |
| Assign eyes <sup>3</sup> CAMERA Group       | 9   |
| Recording Device Focus                      | 10  |
| Mount Recording Devices Securely            | 11  |
| Internet Connectivity                       | 12  |

**Table of Content** 

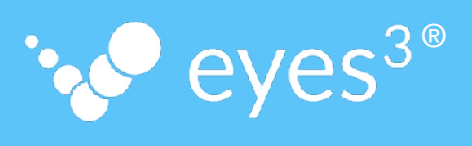

| Technical Support                          | 13 |  |  |
|--------------------------------------------|----|--|--|
| Appendix - Recording Device Identification |    |  |  |
| Appendix - Auto Re-start APP               | 15 |  |  |
| Appendix - Conserve Battery Life           | 16 |  |  |
|                                            |    |  |  |
|                                            |    |  |  |
|                                            |    |  |  |
|                                            |    |  |  |
|                                            |    |  |  |
|                                            |    |  |  |

### USER GUIDE eyes<sup>3</sup> Mounting Options

Recording Devices with eyes<sup>3</sup> APP installed can be mounted virtually anywhere around the Court as long as the Recording Device have an uncluttered view of the Court

eyes<sup>3®</sup>

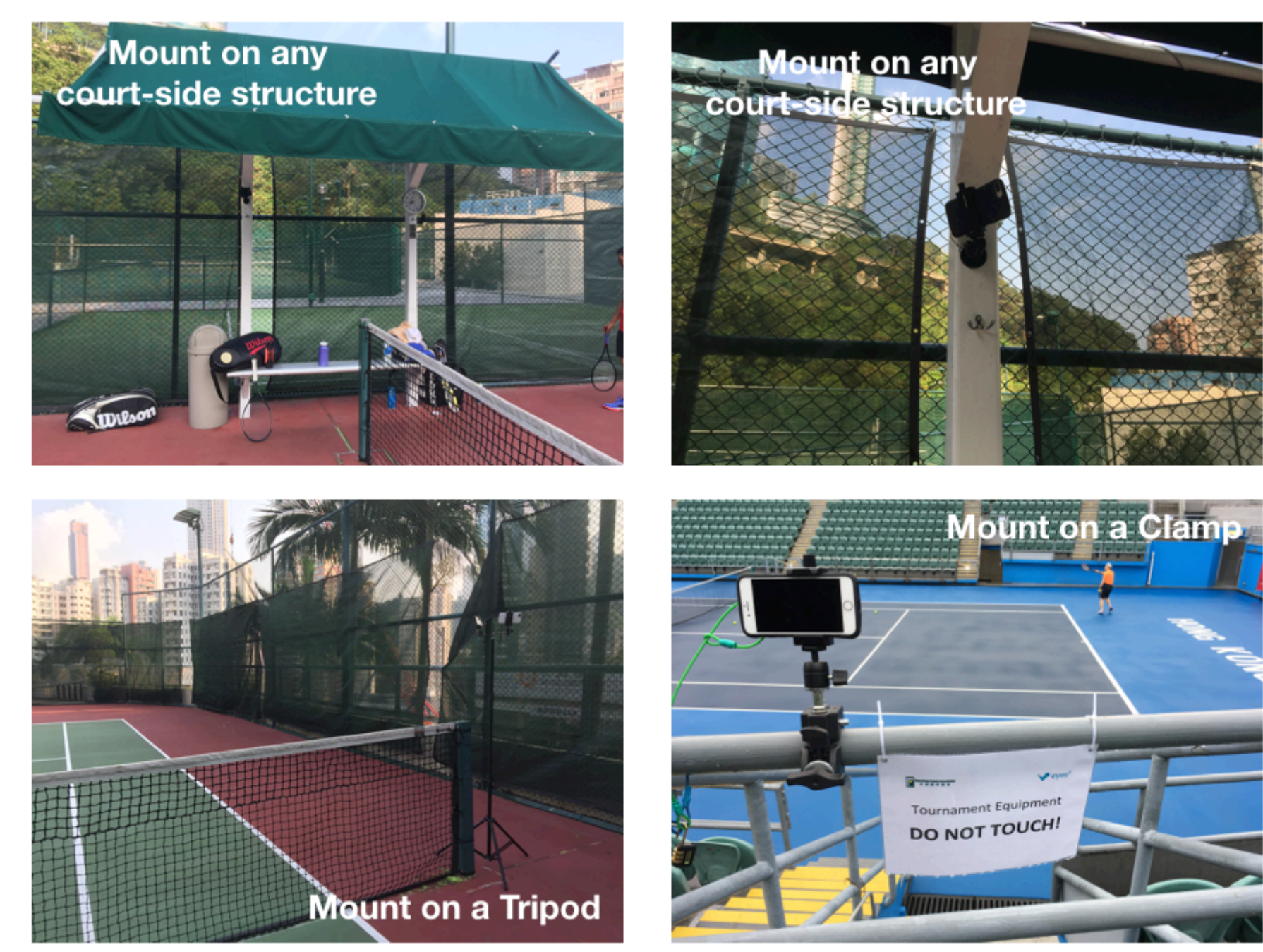

#### **USER GUIDE**

#### eyes<sup>3</sup> Accessories

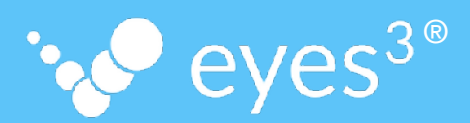

#### Accessories

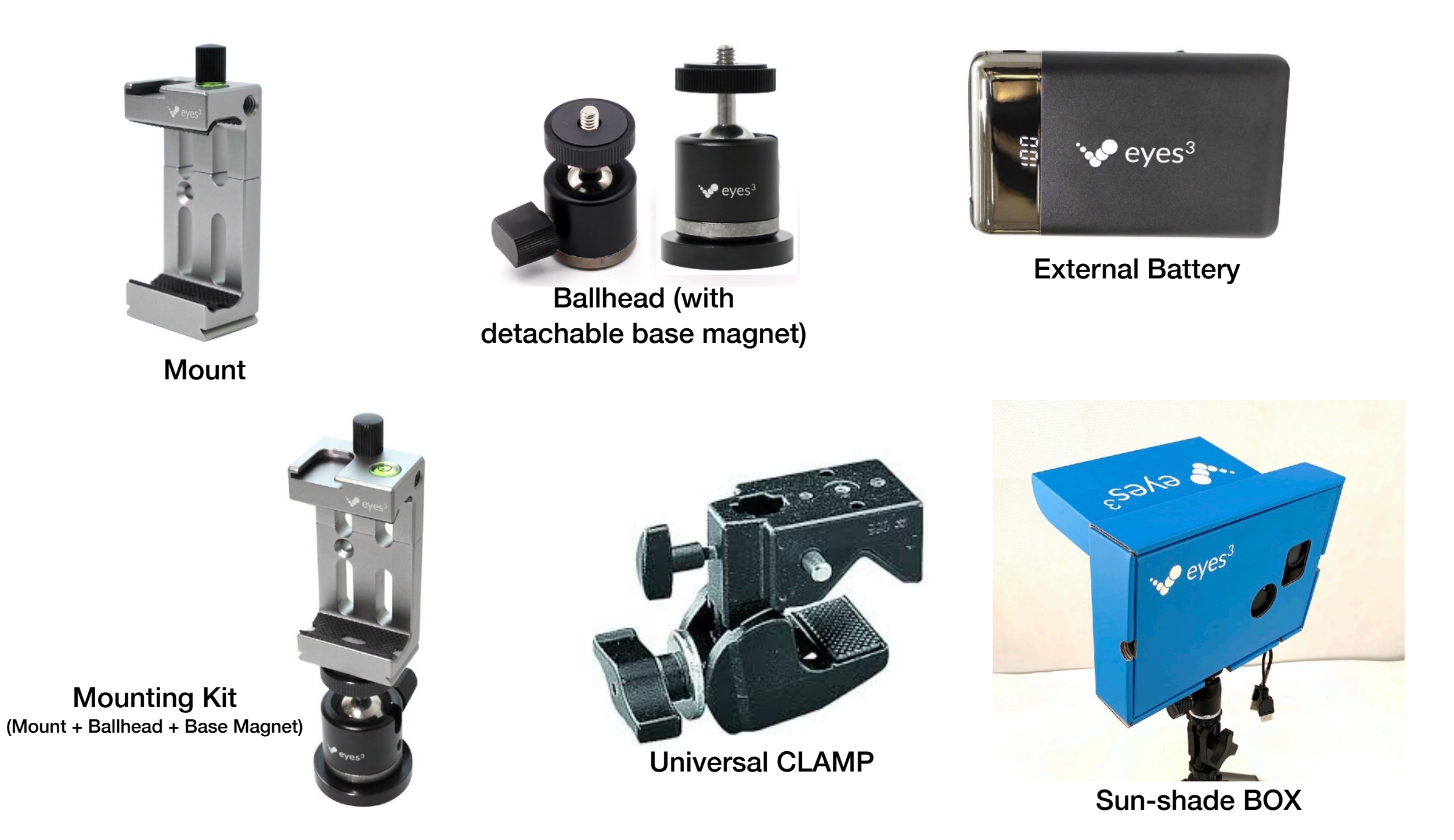

#### **User Account**

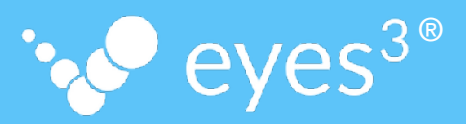

Once you have the eyes<sup>3</sup> APP installed, you can sign up for an eyes<sup>3</sup> account or log in to an existing eyes<sup>3</sup> account.

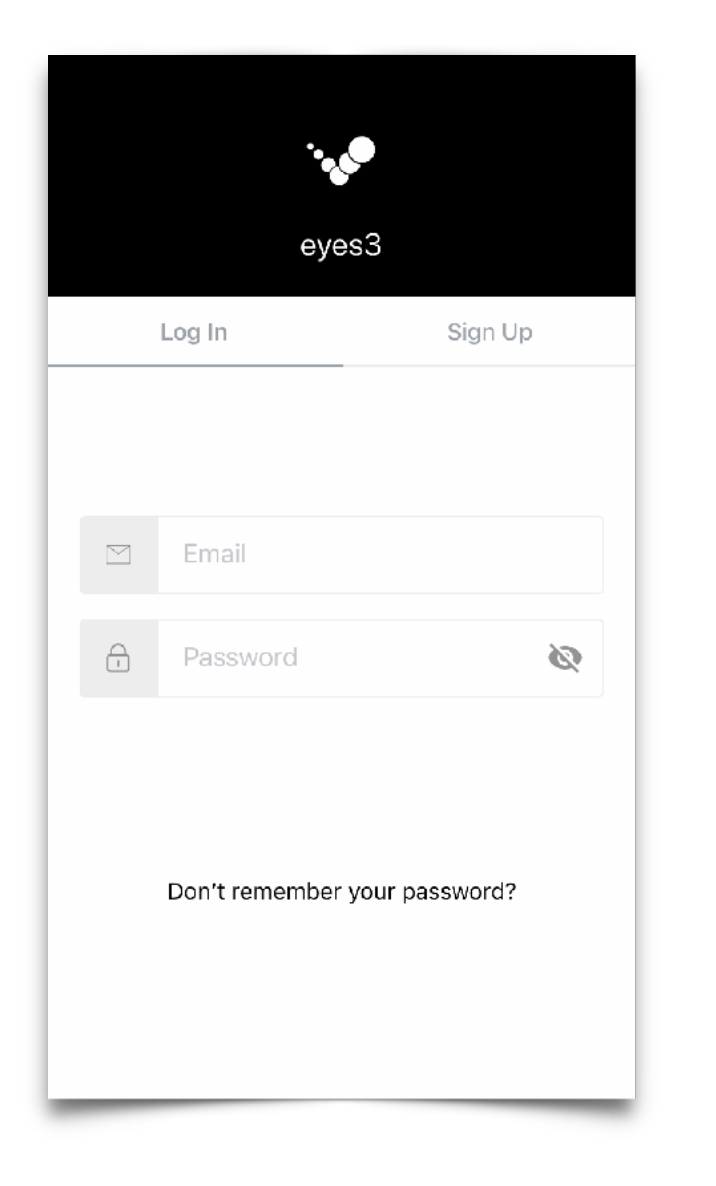

| You have logged in successfully.                  |          |  |  |  |
|---------------------------------------------------|----------|--|--|--|
| eyes3                                             |          |  |  |  |
| Log In                                            | Sign Up  |  |  |  |
| test@e   Loading   Don't remember your particular | assword? |  |  |  |

# USER GUIDE eyes<sup>3</sup> CAMERA - Recording Device <sup>1</sup> eyes<sup>3</sup>

- 1. Place the Recording Devices around the Court (see Recording Device Placement)
- 2. Start eyes<sup>3</sup> CAMERA and START Recording

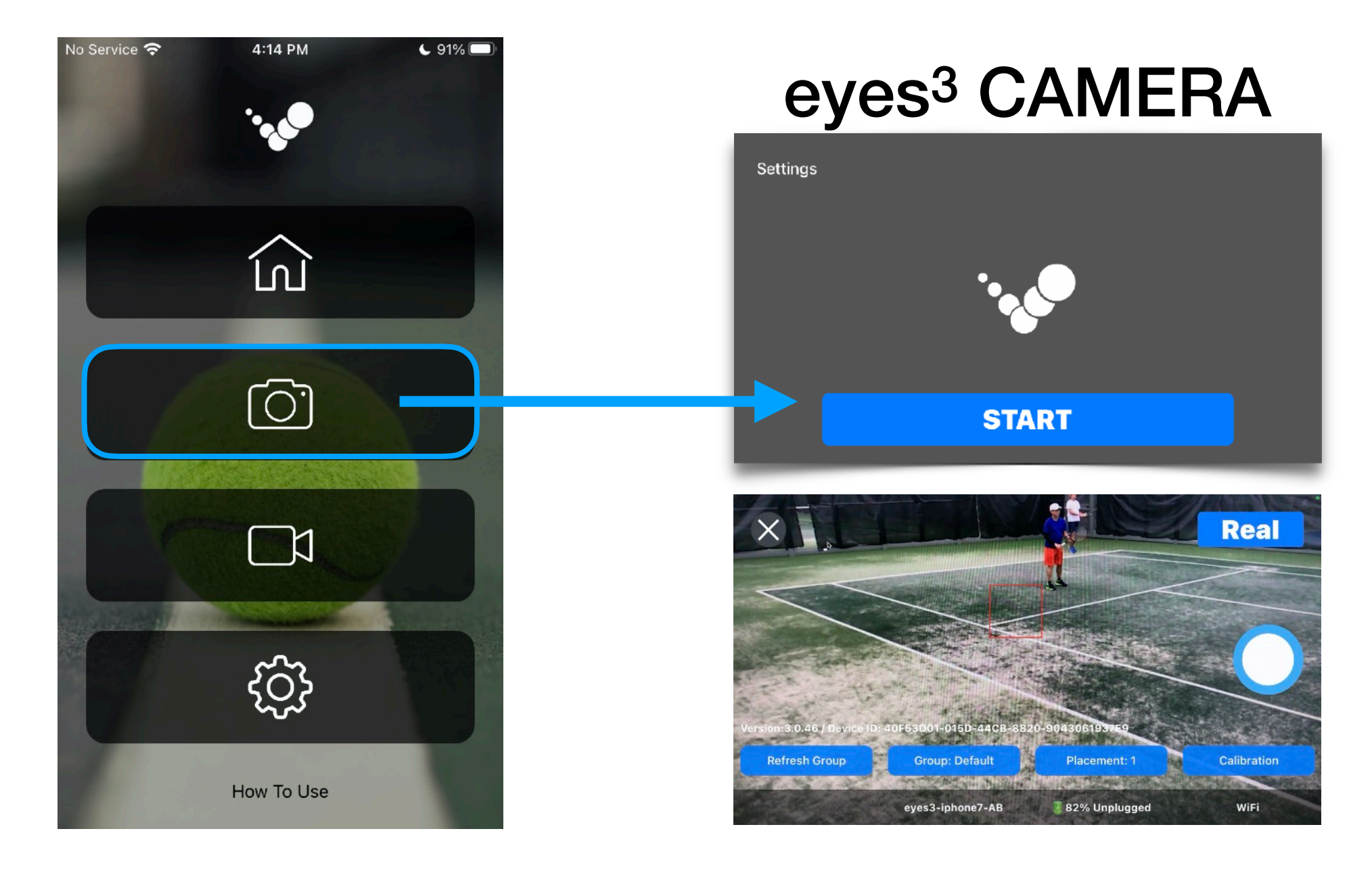

### USER GUIDE Recording Device Placement Vers<sup>3®</sup>

#### Typical Recording Device Placement with CAMERA view examples

ensure the CAMERA view show the 4 corners that make up the 'No Man's Land' box

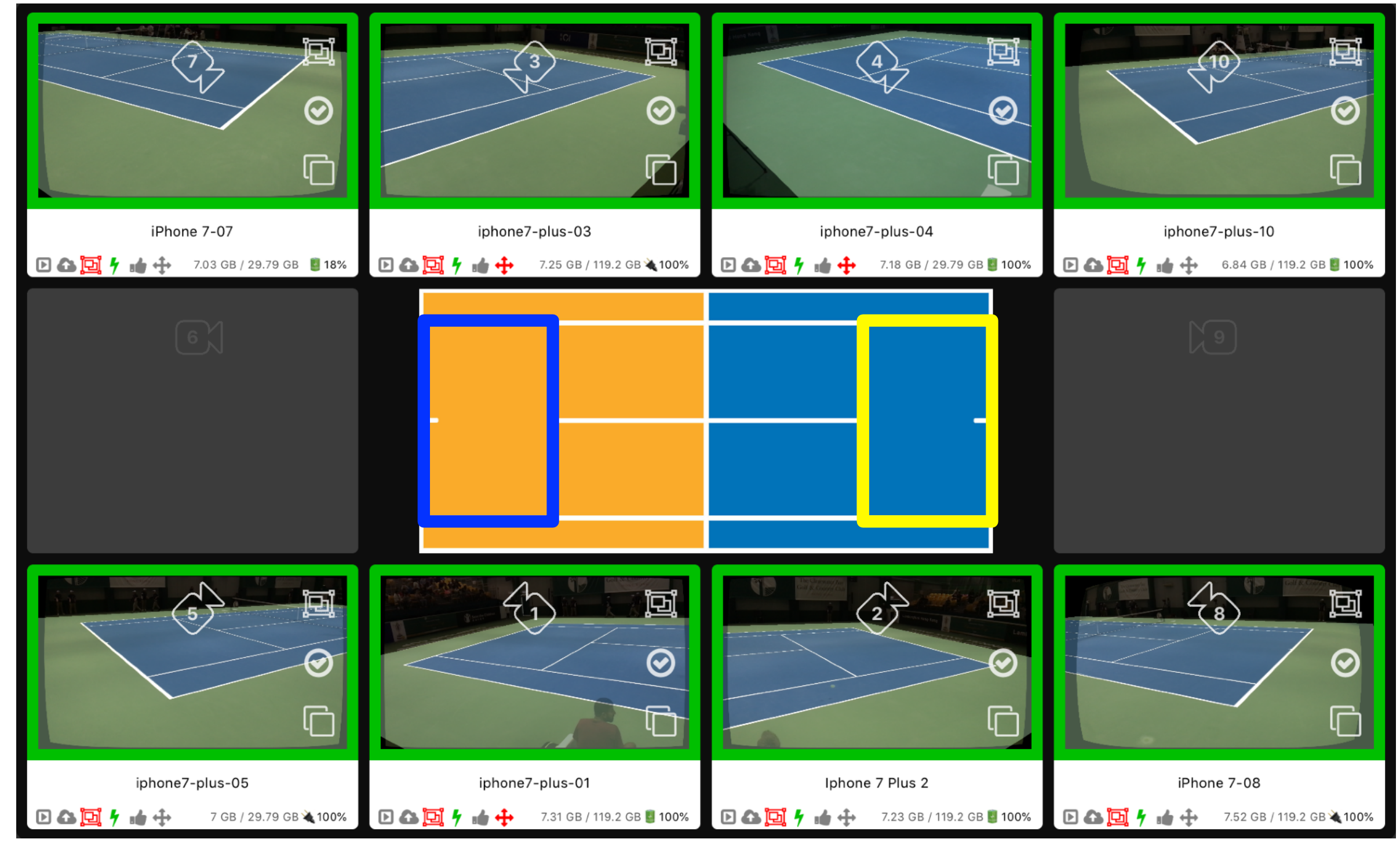

Copyright © 2020 Infinity Cube Limited All Rights Reserved

# USER GUIDE Assign eyes<sup>3</sup> CAMERA Group <sup>1</sup> eyes<sup>3</sup>

- 1. Physically place Recording Devices around the Court (see Physical Setup)
- 2. Create new CAMERA Group via MATCH Control (as required)
- 3. Assign "CAMERA Group"

3.1.START Recording3.2.Assign GROUP; e.g. {Default}3.3.Identify the Recording Device's CAMERA Placement; e.g. {10}

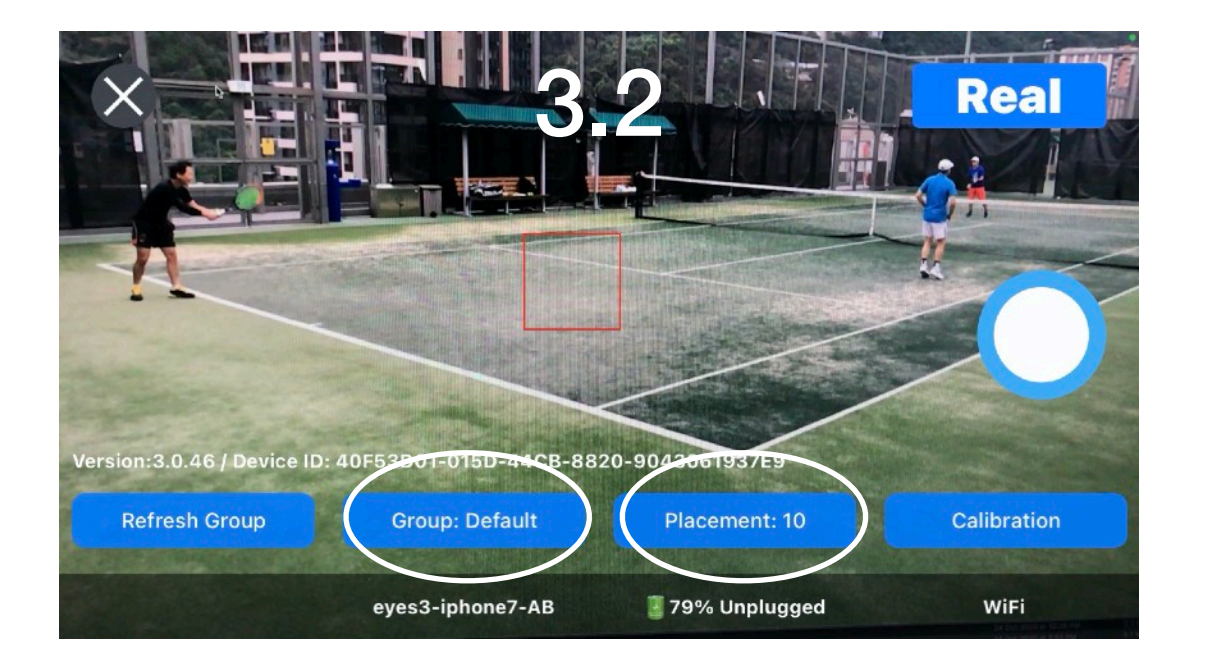

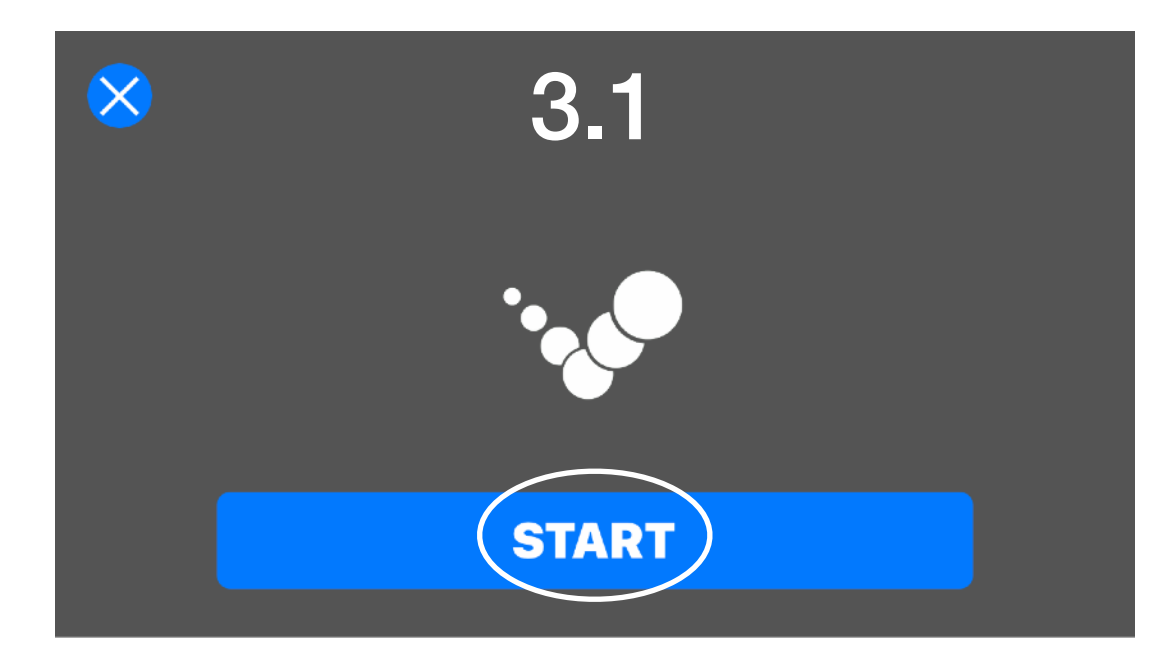

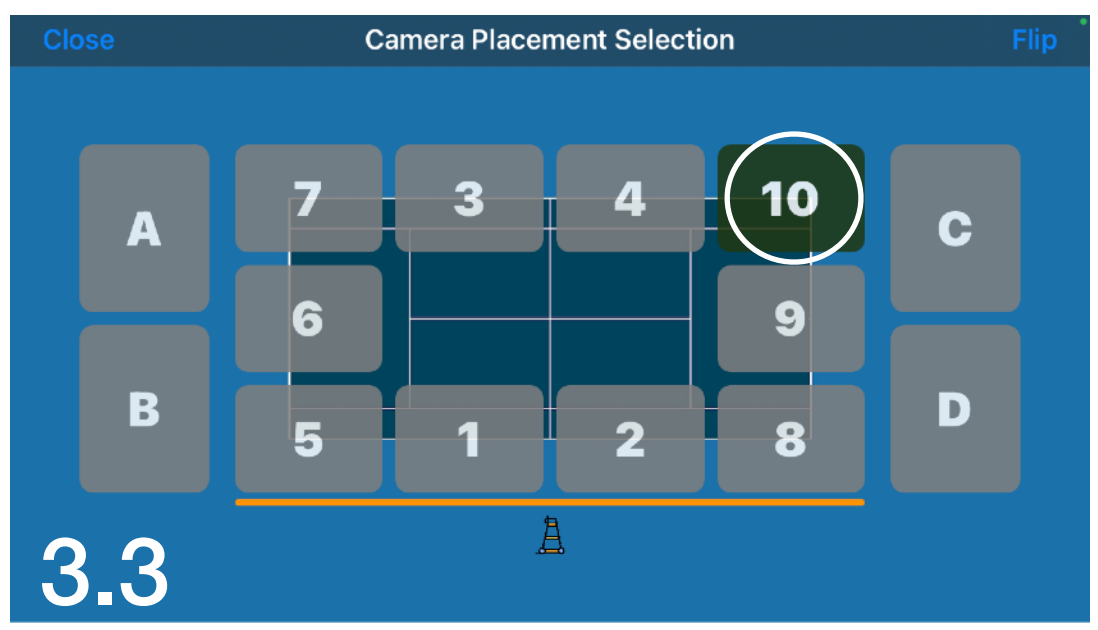

#### USER GUIDE Recording Device Focus

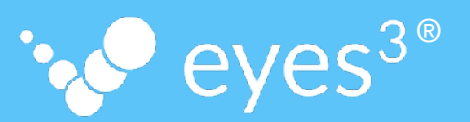

For best results, ensure that the recording image is correctly focused.

Touch the area to lock the camera focus (indicated by a green square). The square changes colour to red when focus lock is achieved.

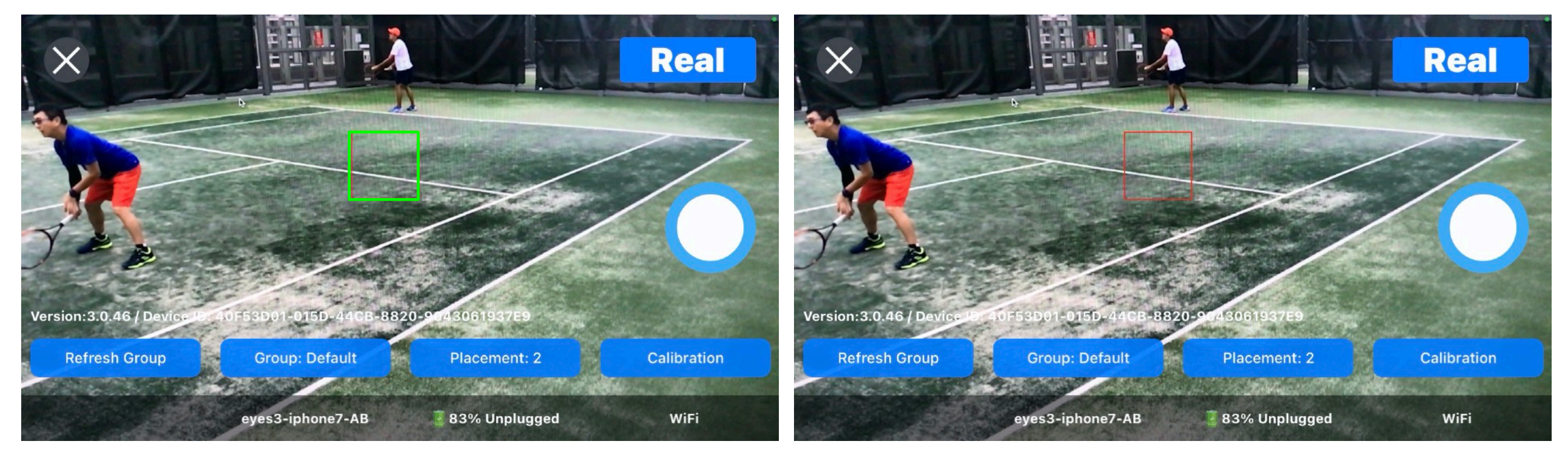

Focusing

**Focus Locked** 

It is imperative to ensure that the Recording Devices do not move during operation (this includes interference from players, spectators, etc., whether inadvertently or not). Any movement in the Recording Devices will result in a shift in the CAMERA perspective resulting in an out-of-CALIBRATION situation affecting the accuracy of the CHALLENGE Result.

The following procedures **must** be followed to minimise out-of-CALIBRATION situations:

- Ensure ALL moving parts of the Recording Device mounting accessories are securely fastened during the physical setup process
- Ensure that the Recording Devices are not interfered with during operation
- Investigate Recording Device movement alerts issued by eyes<sup>3</sup> CONTROL, if any
- Monitor via the Snapshot + Verify functions the CALIBRATION status of each Recording Device via eyes<sup>3</sup> CONTROL regularly, and re-CALIBRATE as required

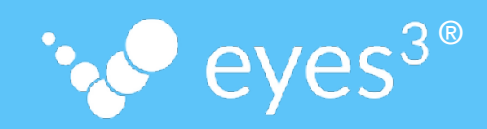

eyes<sup>3</sup> APP requires Internet connectivity to operate. All Recording Devices and eyes<sup>3</sup> CONTROL Device must be connected to the Internet either via WI-FI or mobile broadband.

Performance of the system will depend heavily on the following:

- bandwidth and speed of the Internet connectivity
- stability of the Internet connectivity
- diversity of mobile broadband providers used by the Recording Devices (if mobile broadband is used)
- mobile broadband plan is active with adequate available data (i.e. not expired)

*{tip} Test the Internet connectivity speed when appropriate.* 

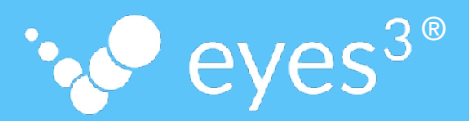

If you encounter any issues, please contact your eyes<sup>3</sup> Certified Trainer for assistance.

# USER GUIDE Appendix - Recording Device Identification 've eyes<sup>3®</sup>

It is useful to identify the Recording Device/s that are placed around the Court.

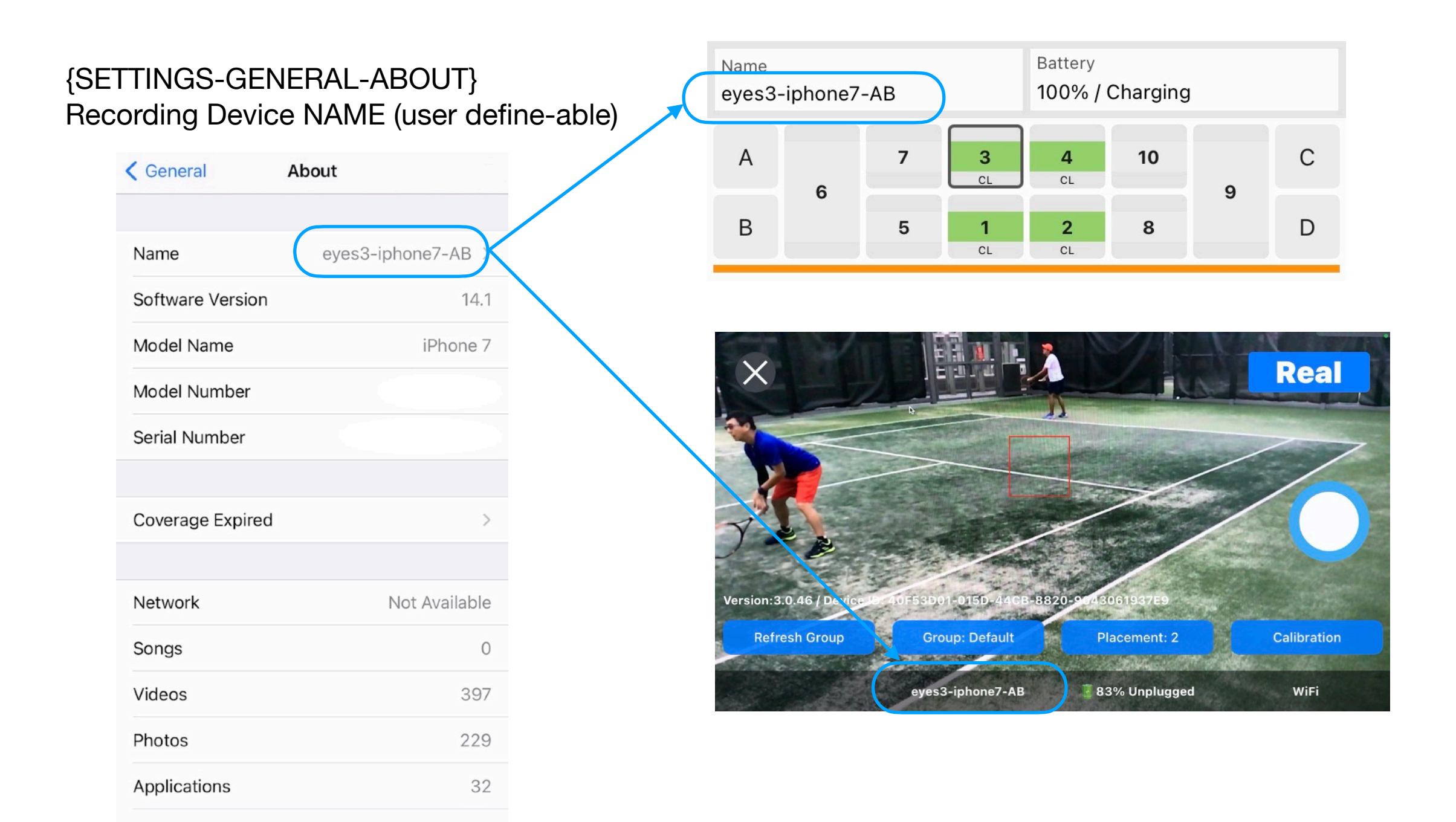

## USER GUIDE Appendix - Auto Re-start APP 'v eyes<sup>3®</sup>

For operational efficiency, it is recommended that eyes<sup>3</sup> CAMERA auto re-start function is enabled. This function enables eyes<sup>3</sup> CAMERA to automatically re-start if necessary.

| {SETTINGS-ACCESSIBILITY}<br>i) Guided Access ENABLED<br>ii) Accessibility Shortcut ENABLED                         | {SETTINGS-Display & Brigh<br>Auto-Lock NEVER | Itness     {eyes <sup>3</sup> APP SETTINGS}       Auto Standby When Restart App ENABLED | {eyes <sup>3</sup> APP CAMERA}<br>QUIT Auto Standby Mode |
|----------------------------------------------------------------------------------------------------|----------------------------------------------|-----------------------------------------------------------------------------------------|----------------------------------------------------------|
| Back Guided Access                                                                                                 | <b>&lt;</b> Settings Display & Brightness    | No Service 🗢 6:10 PM 🕒 74% 🗩                                                            |                                                          |
|                                                                                                    |                                              | Close Settings                                                                          |                                                          |
| Guided Access                                                                                                    | BRIGHTNESS                                   |                                                                                         | Quit Auto Standby Mode                                   |
| Guided Access keeps the iPhone in a single app and                                                                 | •                                            | ACCOUNT & DEVICES                                                                       |                                                          |
| allows you to control which features are available. To<br>start Guided Access, triple-click the Home button in the |                                              | Account >                                                                               |                                                          |
| app you want to use.                                                                                               | Night Shift                                  | Off > Devices >                                                                         |                                                          |
| Passcode Settings                                                                                                  |                                              |                                                                                         |                                                          |
|                                                                                                    | Auto-Lock                                    | Never >                                                                                 |                                                          |
| Time Limits >                                                                                                    |                                              | Auto Standby When Restart App                                                           | START                                                    |
|                                                                                                    | Raise to wake                                | Add Score By Game                                                                       |                                                          |
| Accessibility Shortcut                                                                                             |                                              | Show Poll Mark                                                                          |                                                          |
| When you triple-click the Home button during a Guided                                                              | Text Size                                    |                                                                                         |                                                          |
| displayed.                                                                                                    | Bold Text                                    | PRESENTATION MODE                                                                       |                                                          |
| Display Auto-Lock Default >                                                                                        |                                              |                                                                                         |                                                          |
| Set how long it takes your iPhone to automatically lock                                                            | DISPLAY ZOOM                                 | Custom Presentation View Logo                                                           |                                                          |
| during a Guided Access session.                                                                                    | View St                                      | andard >                                                                                |                                                          |
|                                                                                                    | view St                                      | andard >                                                                                |                                                          |

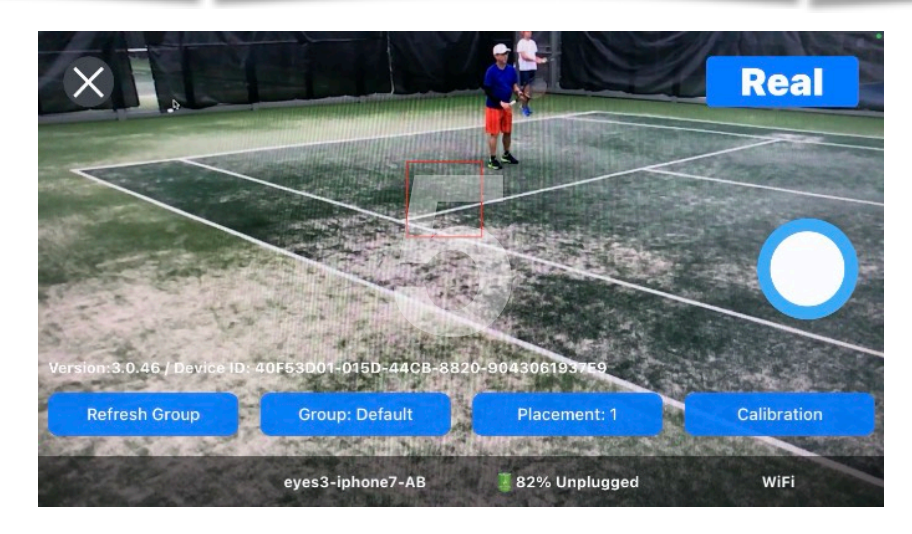

In eyes<sup>3</sup> CAMERA recording mode:

- 1. press the Recording Device's Home Button three (3) times to START 'Guided Access'
- 2. repeat press the Recording Device's Home Button three (3) times to STOP 'Guided Access' {you will need the Recording Device's PIN to proceed}

# USER GUIDE Appendix - Conserve Battery Life ' eyes<sup>3®</sup>

To minimise battery drain, whenever the Recording Devices are not deployed or are being stored, certain settings in the Recording Devices are recommended; including the ones illustrated below.

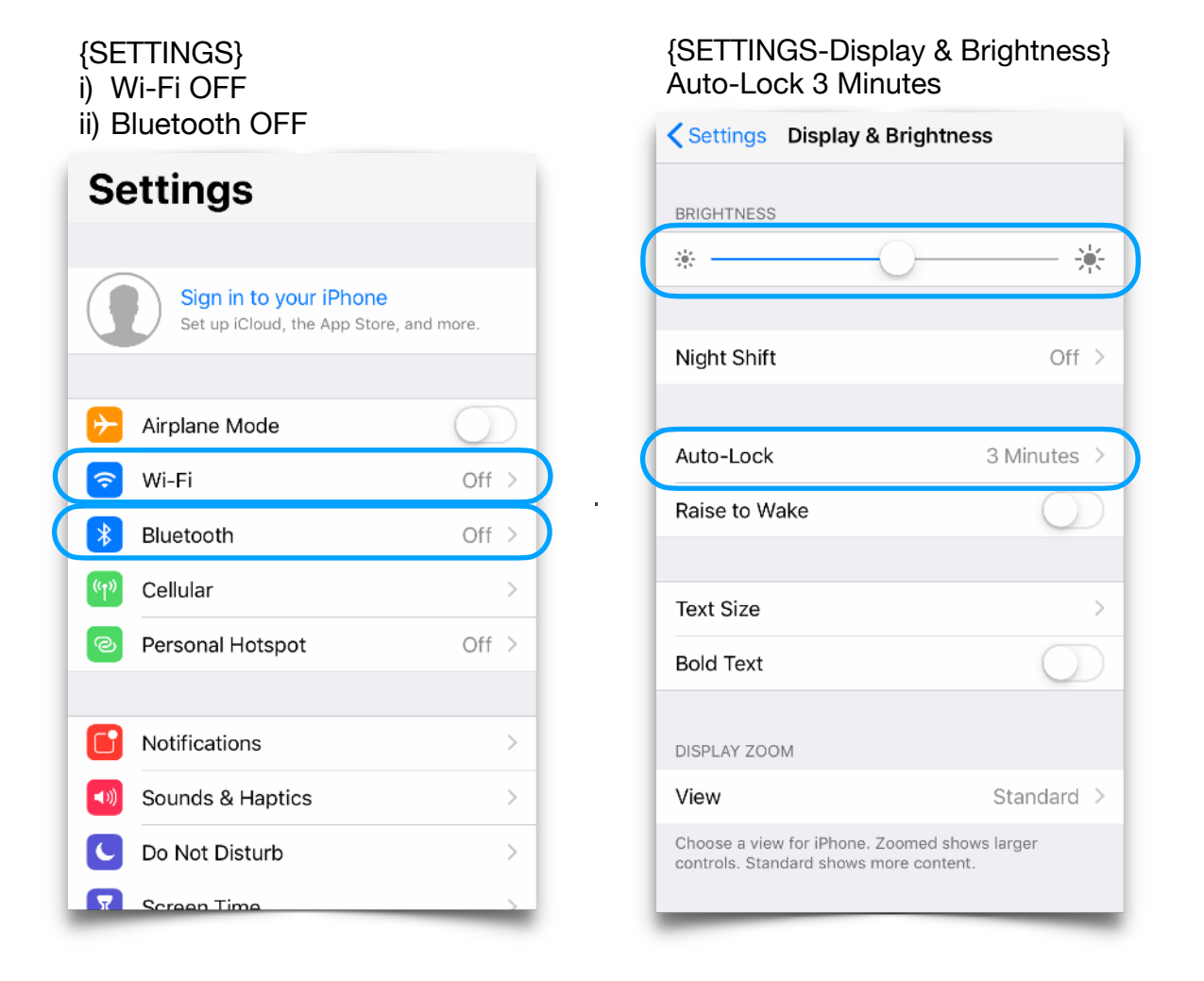

Avoid activating or running applications/functions that has a high battery drain, such as:

- 1. Screen on High Brightness
- 2. Always-on Screen Time (i.e. Auto-Lock set to NEVER)
- 3. Connectivity Setting ON (Wi-Fi, Bluetooth, Personal Hotspot, etc.)
- 4. Camera/Video Recording